## Setting up Web Form Registration for patients

1. Click on Setup Menu (top left) in Practice-Web and select Sheets.

2. Copy Registration Form, Medical History, HIPAA form (if desired) and Financial Arrangements (if desired). The copied forms will be listed on the right under Custom section.

3. Double-click on each form to customize (if desired) or keep as default.

4. Click on Tools Menu (top) in Practice-Web and select Web Forms

5. A Web Form dialog will open as follows.

| р         |                                                                                    |                                                                                                    |
|-----------|------------------------------------------------------------------------------------|----------------------------------------------------------------------------------------------------|
|           | Show Retrieved Forms<br>Start Date 09/20/2011 Today<br>End Date 09/20/2011 Refresh | <u>R</u> etrieve New Forms<br>(All retrieved forms are automatically<br>attached to the correct patient) |
|           | Webforms                                                                           |                                                                                                    |
| Date Time | Patient Last Name Patient First Name                                               | Description                                                                                              |

6. Click on Setup (top left) then following dialog will open (it may take couple of minutes first time).

| egistration Background Color Prefere |                              |  |
|--------------------------------------|------------------------------|--|
|                                      | Sheet Defs                   |  |
| Description                          | Browser Address For Patients |  |
|                                      |                              |  |
|                                      |                              |  |
|                                      |                              |  |
|                                      |                              |  |
|                                      |                              |  |
|                                      |                              |  |
|                                      |                              |  |
|                                      |                              |  |
|                                      |                              |  |
|                                      |                              |  |
|                                      |                              |  |
|                                      |                              |  |
|                                      |                              |  |
|                                      |                              |  |
|                                      |                              |  |
|                                      |                              |  |
|                                      |                              |  |
|                                      |                              |  |
|                                      |                              |  |

7. Click on "Add button (lower left). The following dialog will open. Minimum two forms (Registration Form and Medical History should be listed.

| Sheets can be added and edited<br>from Setup Sheets.<br>Patient Forms and Medical Histories<br>Financial Agreement<br>HIPAA<br>Registration Form<br>Medical History | ck Sheet                                                                                                    |  |
|----------------------------------------------------------------------------------------------------|----------------------------------------------------------------------------------------------------|--|
| Patient Forms and Medical Histories<br>Financial Agreement<br>HIPAA<br>Registration Form<br>Medical History                                                         | Sheets can be added and edited<br>from Setup Sheets.                                                        |  |
|                                                                                                    | Patient Forms and Medical Histories<br>Financial Agreement<br>HIPAA<br>Registration Form<br>Medical History |  |
|                                                                                                    |                                                                                                    |  |

8. Pick one form at time and add to Web Form dialog as follows.

| egistration  | Background Color Prefe | ence                                                                                                    |   |
|--------------|------------------------|----------------------------------------------------------------------------------------------------|---|
|              |                        | Sheet Defs                                                                                                    |   |
|              | Description            | Browser Address For Patients                                                                                  |   |
| Registration | Form                   | https://newpatientinfo.net/Practice/WebSite/Practice/WebSheet.aspx?<br>Practice/WebCustomerID=1&SheetDefID=56 | 1 |
|              |                        |                                                                                                    |   |

| Background Color Pre         | ererence                                                                                                   |   |  |
|------------------------------|----------------------------------------------------------------------------------------------------|---|--|
| and the second second second | Sheet Defs                                                                                                 |   |  |
| Description                  | Browser Address For Patients                                                                               |   |  |
| Registration Form            | https://newpatientinfo.net/PracticeWebSite/PracticeWebSheet.aspx?<br>PracticeWebCustomerID=1&SheetDefID=56 | 1 |  |
| Medical History              | https://newpatientinfo.net/PracticeWebSite/PracticeWebSheet.aspx?<br>PracticeWebCustomerID=1&SheetDefID=57 |   |  |
|                              |                                                                                                    |   |  |
|                              |                                                                                                    |   |  |
|                              |                                                                                                    |   |  |
|                              |                                                                                                    |   |  |
|                              |                                                                                                    |   |  |
|                              |                                                                                                    |   |  |
|                              |                                                                                                    |   |  |

## All forms are listed below.

| Description         | Browser Address For Patients                                                                               |   |
|---------------------|----------------------------------------------------------------------------------------------------|---|
| Registration Form   | https://newpatientinfo.net/PracticeWebSite/PracticeWebSheet.aspx?<br>PracticeWebCustomerID=1&SheetDefID=56 | - |
| Medical History     | https://newpatientinfo.net/PracticeWebSite/PracticeWebSheet.aspx?<br>PracticeWebCustomerID=1&SheetDefID=57 |   |
| Financial Agreement | https://newpatientinfo.net/PracticeWebSite/PracticeWebSheet.aspx?<br>PracticeWebCustomerID=1&SheetDefID=58 |   |
| HIPAA               | https://newpatientinfo.net/PracticeWebSite/PracticeWebSheet.aspx?<br>PracticeWebCustomerID=1&SheetDefID=59 |   |
|                     |                                                                                                    |   |
|                     |                                                                                                    |   |

9. Highlight the first form (single click) and then right click to COPY the URL.

10. Open Notepad (from Start button) and right click. Select paste. The URL will be displayed.

11. Repeat for all the forms to paste all URL links. Save the file and send to your Website hosting company to include in your web page where patient will register. If all four forms are included then patient will have to click four times to fill out all four forms.

12. The patient will see the following page for Registration Form.

|                              | P                           | ERSONAL                                                                                                    |                                                                                                    |
|------------------------------|-----------------------------|----------------------------------------------------------------------------------------------------|----------------------------------------------------------------------------------------------------|
| Name Doe                     | John                        | Р                                                                                                    |                                                                                                    |
| Last                         | First                       | MI                                                                                                    | (Preferred)                                                                                                    |
| Birthdate 04/01/63           | SS# 123456789               | Gender: 🔽 I                                                                                                    | M 🔄 F 🛛 Married: 🔄 Y 🔽 N                                                                                         |
| Work Phone 9165551234        | Wireless Phone 91           | 65553214                                                                                                    | _ Wireless Carrier                                                                                               |
| Email Jdoe@gmail.com         |                             |                                                                                                    |                                                                                                    |
| Preferred contact method     | HmPh                        | none 📄 WkPhone 👔                                                                                                    | ∃WirelessPh 🔽 Email                                                                                              |
| Preferred contact method for | r confirmations   HmPh      | one WkPhone                                                                                                    | WirelessPh 👿 Email                                                                                               |
| Preferred contact method for | r recall 📃 HmPh             | one 🔲 WkPhone 🛛                                                                                                    | WirelessPh 🔽 Email                                                                                               |
| Student status if dependent  | over 19 (for ins) 🔲 Nonst   | tudent 🔲 Fulltime                                                                                                    | Parttime                                                                                                    |
| How did you hear about us    |                             | _                                                                                                    |                                                                                                    |
| Friend                       |                             |                                                                                                    |                                                                                                    |
| (If someone referred you he  | re, please write down their | name so we can tha                                                                                                    | nk them.)                                                                                                    |
|                              | ADDRESS                     | AND HOME PHONE                                                                                                    | -                                                                                                    |
| Check box if same for entire | family 🔽                    | New Section of the section of the se |                                                                                                    |
| Address 1234 Any Street      |                             |                                                                                                    | and the second second second second second second second second second second second second second second second |
| Address 2                    |                             | North R. R. Martin                                                                                                    | and the second second                                                                                            |
| City Any City                | State CA                    | Zip 95123                                                                                                    |                                                                                                    |
| Home Phone                   |                             |                                                                                                    |                                                                                                    |
|                              | INSUR                       | ANCE POLICY 1                                                                                                    |                                                                                                    |
| Your relationship to subscri | ber: 🔽 Self 🔲 Spouse        | Child                                                                                                    |                                                                                                    |

13. A dental office staff should check Web Form under Tools Menu daily to retrieve any patient forms filled out on a day before. Click on Retrieve Forms button. Forms will be listed by the patient name.

|                          |       | Show Retrieved For | ms                 |                                |                                                   |
|--------------------------|-------|--------------------|--------------------|--------------------------------|---------------------------------------------------|
|                          |       | Start Date 09/2    | 0/2011 Today       | <u></u>                        | eve New Forms                                     |
|                          |       | End Date 09/2      | 0/2011 Refres      | h (All retrieved<br>attached t | forms are automatically<br>o the correct patient) |
|                          |       |                    | Webfo              | rms                            |                                                   |
| Date                     | Time  | Patient Last Name  | Patient First Name | Description                    | 81                                                |
| 09/20/2011               | 2:54p | Doe                | John               | Registration Form              | *                                                 |
|                          | 2:56p | Doe                | John               | Medical History                |                                                   |
| 09/20/2011               |       | -                  | John               | Einancial Agreement            |                                                   |
| 09/20/2011<br>09/20/2011 | 2:57p | Doe                | JOHN               | r manerar Agreement            |                                                   |

14. A new patient record is created from registration information as follows and all other forms are attached under Forms (top center button). Review the information and add insurance plan details.

| 💱 Practi | ce-Web Dental - D | Dr. Kothari (DrKothari) - Doe  | John P                                                              |
|----------|-------------------|--------------------------------|---------------------------------------------------------------------|
| Log Off  | File Setup Lis    | sts Reports Tools Help         |                                                                     |
|          | Select Patient    | 👻 🛞 Commlog 📄 E                | mail 🔻 Letter 🔻 Forms 🏹 To Task List 🖾 Label 💌 Popups               |
| Appts    | Family Members:   | + Add X Delete                 | Set Guarantor Move K Add Insurance - XRAY_IMAGES PW Graphs InfoStar |
|          |                   |                                | Family Members Recall                                               |
| 020      |                   | Name                           | Position Gender Status Age Recall Due Type Due Date Sched Date      |
|          | Patient Picture   | Doe, John P                    | Single Male Patient 48                                              |
| Family   | Unavailable       | anata a da ante da al          |                                                                     |
|          |                   |                                |                                                                     |
|          |                   |                                | τ                                                                   |
| 82       | Patie             | ent Information                | Insurance Plans                                                     |
| Account  |                   |                                |                                                                     |
|          | Last              | Doe                            |                                                                     |
|          | First             | John                           |                                                                     |
| OT       | Middle            | P                              |                                                                     |
| Treat'   | Preferred         |                                |                                                                     |
| Plan     | Title             |                                |                                                                     |
|          | Salutation        |                                |                                                                     |
|          | Status            | Patient                        |                                                                     |
| Chart    | Gender            | Male                           |                                                                     |
| Chan     | Position          | Single                         |                                                                     |
| 100      | Birthdate         | 04/01/1963                     |                                                                     |
| 1        | Age               | 48                             |                                                                     |
|          | SS#               | 123-45-6789                    |                                                                     |
| Images   | Address           | 1234 Any Street                |                                                                     |
|          | Address2          |                                |                                                                     |
| 5203     | City              | Any City                       |                                                                     |
| 545      | State             | CA                             |                                                                     |
| Manage   | ZIP<br>Has Dhana  | 95123                          |                                                                     |
|          | Mr Phone          | 9165551224                     |                                                                     |
|          | Wireless Ph       | 9165552214                     |                                                                     |
|          | F-mail            | Idoe@gmail.com                 |                                                                     |
|          | Contact Method    | Email                          |                                                                     |
| Op 1     | ABC0              |                                |                                                                     |
|          | Billing Type      |                                |                                                                     |
| Op 2     | Primary Provider  | SSK - Kothari, DDS PC,<br>Sana |                                                                     |
| Up 3     | Sec. Provider     | None                           |                                                                     |
| PtReady  | Language          |                                |                                                                     |
|          | Referrals         | None                           |                                                                     |
| Ph Asst  | Addr/Ph Note      | 1                              |                                                                     |
|          |                   |                                |                                                                     |